## ReadMe metingen naar een therapeut sturen

Wanneer je met de ReadMe metingen hebt uitgevoerd kun je deze via de Read&PowerMe app doorsturen naar je eigen therapeut of naar een therapeut naar keuze. Dat doe je als volgt:

Vanuit het beginscherm klik je op het bolletje 'Raymedy' en dan kom je op het volgende scherm. In het vervolgscherm klik je op het bolletje 'Raymedy specialist'.

Beginscherm

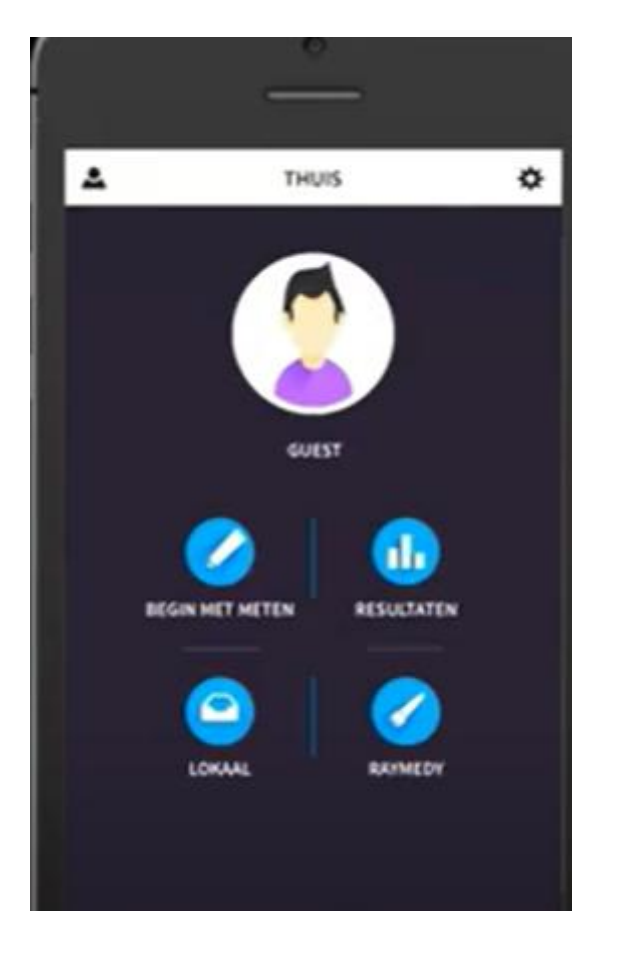

Vervolgscherm

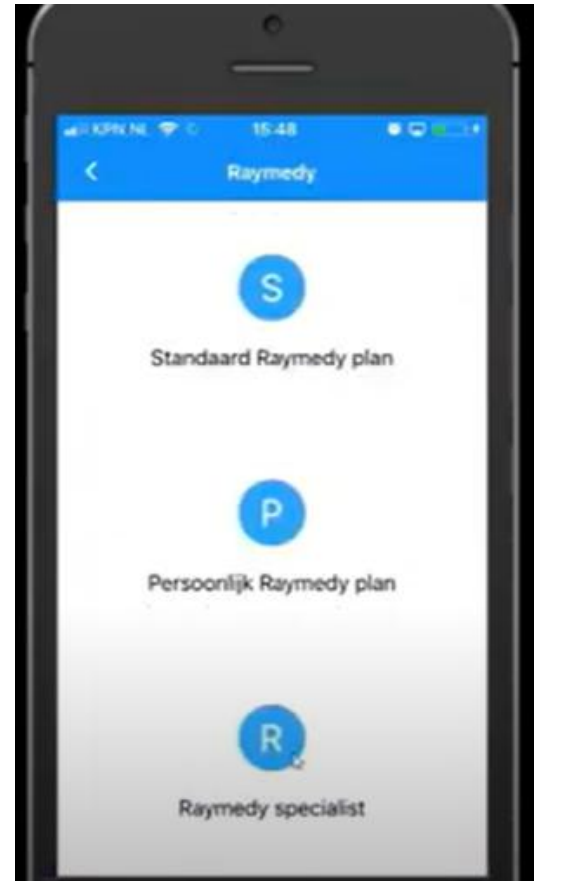

Er verschijnt dan een kaartje met daarin alle geregistreerde Raymedy therapeuten. Je kunt het scherm aanpassen naar de gewenste regio van je eigen therapeut of de gewenste therapeut. Wanneer je op een rood bolletje klikt zie je de gegevens van de aangeklikte therapeut.

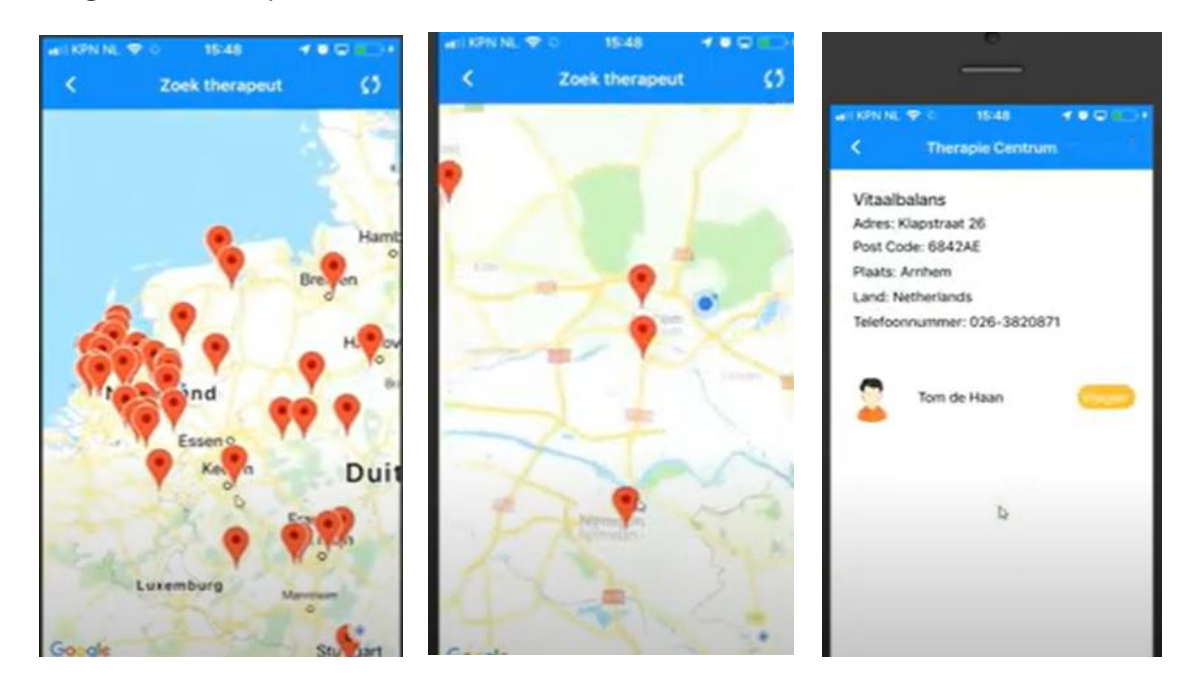

Klik op de gele button voor het stellen van een vraag en/of het versturen van de metingen. Je krijgt dan het volgende scherm.

In dit geval zie je 1 meting staan, maar indien er meerdere metingen zijn klik je de gewenste meting aan. Er komt dan een groen vinkje aan de rechterkant van de weergegeven meting. Als je daar nog een keer op klikt kun je een bericht sturen.

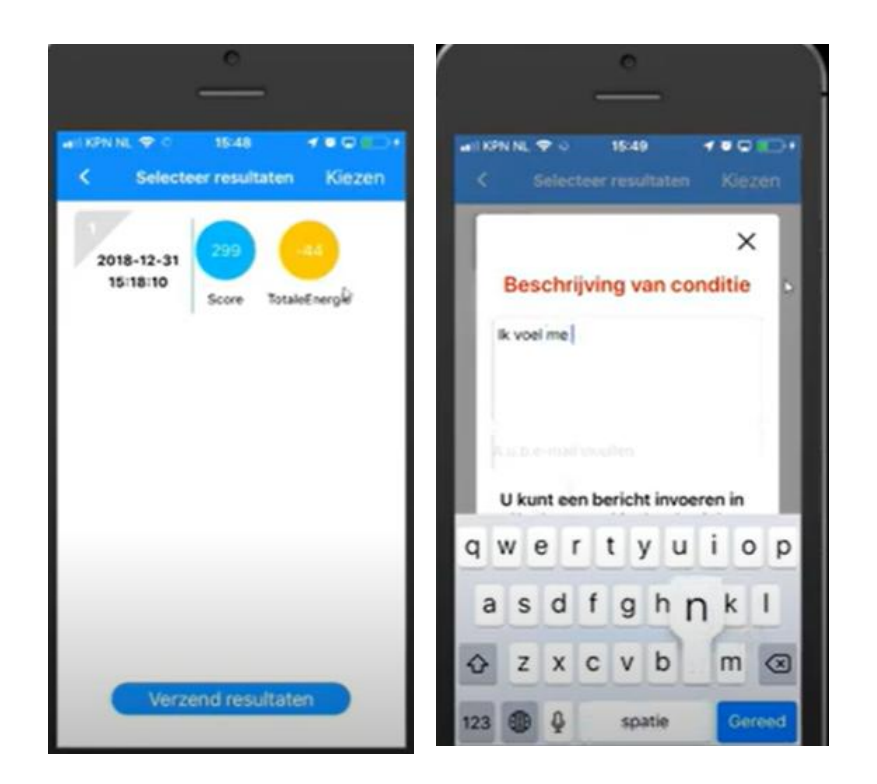

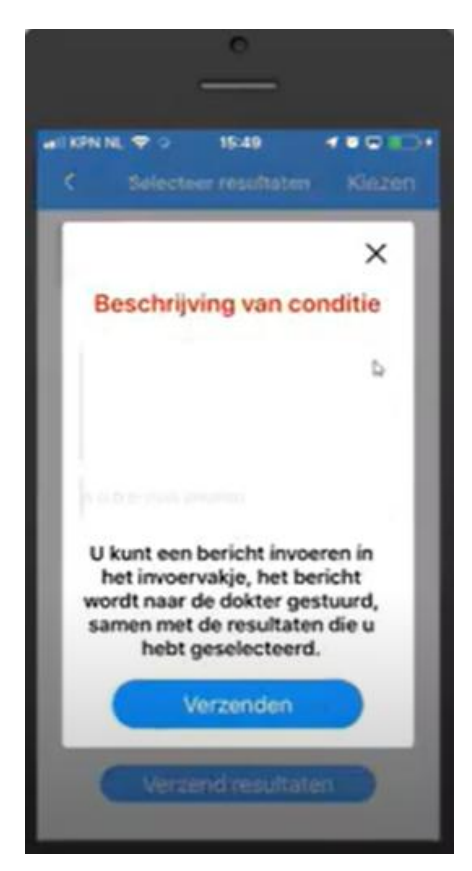

Typ de gewenste tekst in het invoervak: je kunt een toelichting ingeven, een vraag stellen of bijvoorbeeld vragen om een afspraak te maken.

Als je klaar bent druk je op de button 'Verzenden'.

Je bericht met de metingen verschijnt dan vanzelf in de Raymedy software van de therapeut. Deze zal z.s.m. op het bericht reageren.

Deze handleiding staat ook op het YouTube kanaal 'Raymedy Smart Healthcare':

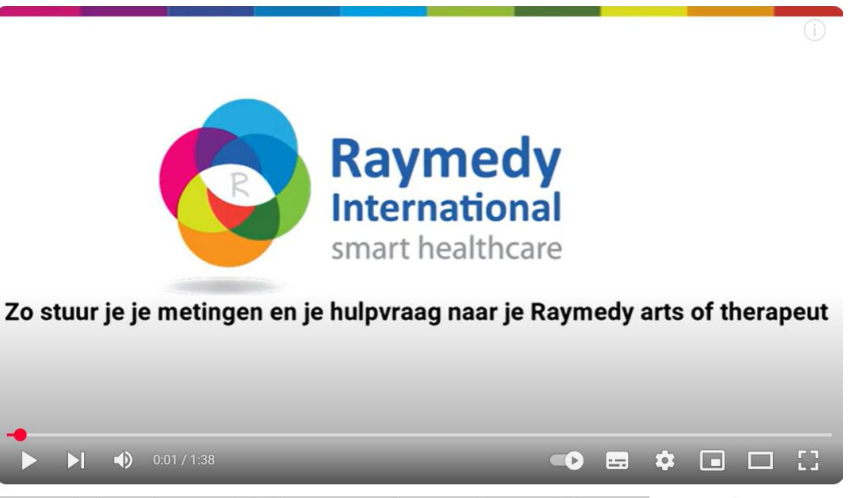

Zo stuur ie ie metingen en ie hulpvraag naar ie Ravmedv arts of therapeut | Ravmedv

https://www.youtube.com/watch?v=ETYPkVaNJ3c